# Nuotolinis mokymas su zoom

## INFORMACIJA MOKYTOJAMAS

## **1. PASKYROS SUSIKŪRIMAS**

• Svetainėje <u>https://zoom.us/</u> įveskite savo darbinį el. paštą ir spauskite Sign up

vardas.pavarde@gilijosmokykla.lt

Sign up, it's free

- Į nurodytą el. paštą gausite pakvietimą, paspauskite ant atsiųstos nuorodos.
- Atsidariusioje formoje nurodykite savo tikrą vardą ir pavardę bei susikurkite slaptažodį.

| First Name                                                         |  |  |
|--------------------------------------------------------------------|--|--|
| Last Name                                                          |  |  |
| Password                                                           |  |  |
| Confirm Password                                                   |  |  |
| By signing up, I agree to the Privacy Policy and Terms of Service. |  |  |
| Continue                                                           |  |  |

Pastaba: slaptažodį turi sudaryti mažiausiai 8 simboliai, bent vienas skaičius ir bent viena didžioji raidė.

 Užsiregistravę gausite asmeninį prisijungimo kodą (nuorodą), kurį perduosite visiems kurie jungsis prie Jūsų pamokos (konferencijos).
 Kodas atrodo taip: Your personal meeting url:

https://zoom.us/j/2921637879

#### 2. PROGRAMOS INSTALIACIJA

- Atsisiųskite programą Zoom: <u>https://zoom.us/client/latest/ZoomInstaller.exe</u> ir instaliuokite savo kompiuteryje.
- Prisijunkite (Sign In) naudodami nurodytą el. paštą ir sukurtą slaptažodį.

| Join a Meeting |         |  |  |
|----------------|---------|--|--|
|                | Sign In |  |  |

Norėdami ateityje prisijungti automatiškai – uždėkite varnelę Keep me signed in

| vardas.pavarde@gilijosmokykla.lt |         |
|----------------------------------|---------|
| Password                         | Forgot? |
| Keep me signed in                | Sign In |

## 3. PROGRAMOS NUSTATYMAI

 Atsidarykite Zoom programą. Prieš pradedant naudotis ties *New meeting* ikona yra mažas trikampis, jį atidarius reikia uždėti abi varneles kaip nurodytą pvz.

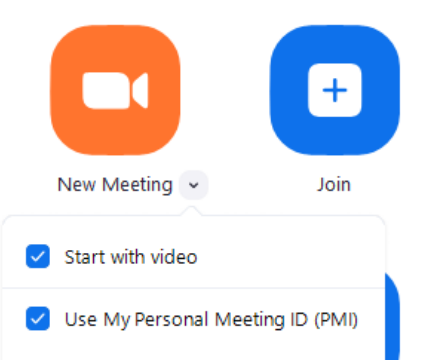

• Norėdami pradėti video pamoką **spauskite** *New meeting*. Jei bus problemu su mikrofonu ar kamera, programa apie tai praneš.

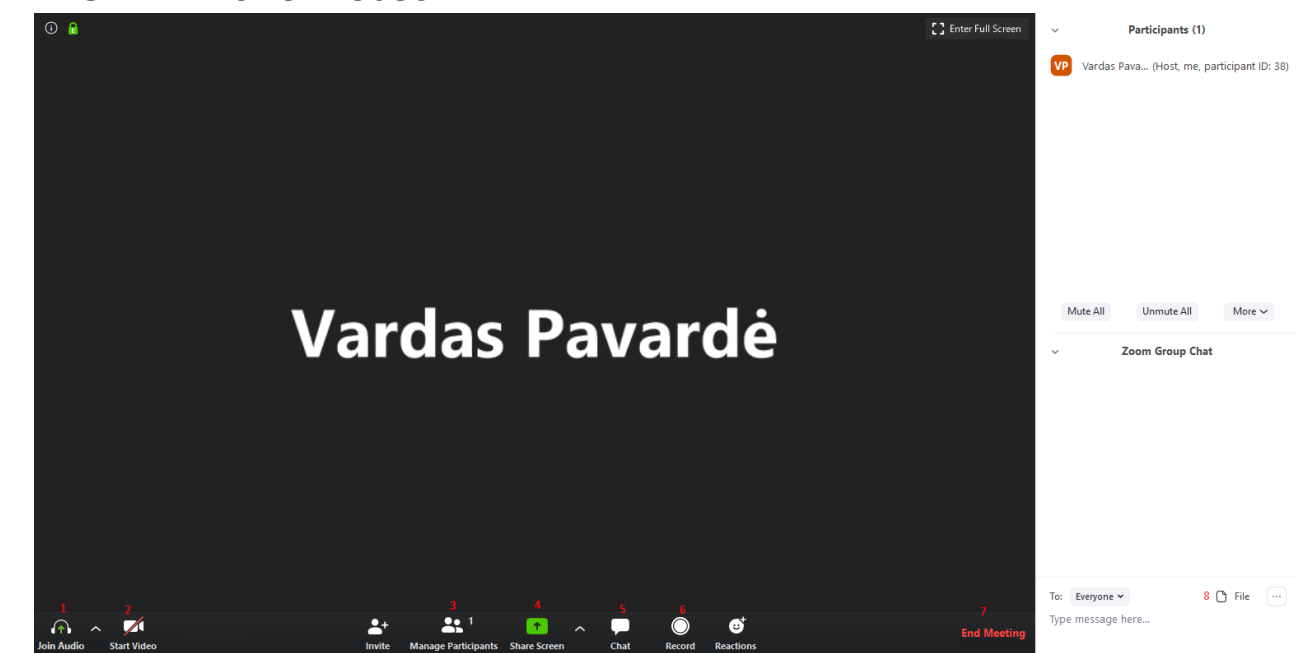

#### 4. PAGRINDINĖS FUNKCIJOS

- 1. Join audio jei Jūs ar Jūsų negirdi, spauskite join audio
- 2. Start Video jjunkite norėdami, kad Jus matytų.
- 3. Manage participans paspaudus dėšinėje matysite visus prisijungusius dalyvius.
- 4. Share screen Jūsų ekrano vaizdo pasidalinimas visiems dalyviams.
- 5. Chat pokalbiai su dalyviais
- 6. Record pamokos įrašymas video formatu.
- 7. End meeting baigdami pamoką atjungiate visus dalyvius
- 8. File galite dalintis failais su visais dalyviais.

#### 5. PAPILDOMOS FUNKCIJOS

 Ekrano pasidalinimas tik mokytojui (uždraudimas mokiniams) Spaudžiam šalia SHARE SCREEN varnelę, renkames Advanced sharing options. Atsidariusiame lange ties Who can share renkames Only host. Tai atlikti reikia prieš kiekvieną pamoką.

| Who can share?         Only Host       All Participants         Who can start sharing when someone else is sharing?         Only Host       All Participants | <ul> <li>✓ One participant can share at a time<br/>Multiple participants can share simultaneously</li> <li>Advanced Sharing Options</li> <li>▲ ● ● ● ● ● ● ● ● ● ● ● ● ● ● ● ● ● ● ●</li></ul> | <ul> <li>Advanced Sharing Options</li> <li>How many participants can share at the same time?</li> <li>One participant can share at a time</li> <li>Multiple participants can share simultaneously (dual mo</li> <li>Who can share?</li> <li>Only Host</li> <li>All Participants</li> <li>Who can start sharing when someone else is sharing?</li> <li>Only Host</li> <li>All Participants</li> </ul> |
|----------------------------------------------------------------------------------------------------|----------------------------------------------------------------------------------------------------|----------------------------------------------------------------------------------------------------|
|----------------------------------------------------------------------------------------------------|----------------------------------------------------------------------------------------------------|----------------------------------------------------------------------------------------------------|

• Laikinas mokinių mikrofonų išjungimas (jei girdisi šurmulys ir trugdo pamokai) Po visų mokinių sarašų yra mygtukai *Mute all* (nutildyti visus), *Unmute all* (atstatytį garsą)

| Mute All | Unmute All | More 🗸 |
|----------|------------|--------|
|          |            |        |

• **Pokalbių (chat) funkcijos išjungimas (jei tai trugdo pamokai)** Pokalbiu lange ties *File* yra trys taškiukai, juos išskleidę pasirinkite *No one* 

| To: Everyone 🕶    | 🗅 File \cdots                                       |
|-------------------|-----------------------------------------------------|
| Type message here | Save Chat                                           |
|                   | Participant Can Chat With:                          |
|                   | No One                                              |
|                   | Host Only                                           |
|                   | Everyone Publicly                                   |
|                   | <ul> <li>Everyone Publicly and Privately</li> </ul> |

• Mokinio vardo keitimas (jei prisijungė su slapyvardžiu)

Ties pasirinktu mokiniu spauskite atsiradusį mygtuką *More*, tada rinkites *Rename* ir parašykite tikrą mokinio vardą.

| NV | Neteisingas vardas | Mute | More > | Chat         |
|----|--------------------|------|--------|--------------|
|    |                    |      |        | Stop Video   |
|    |                    |      |        | Make Host    |
|    |                    |      |        | Allow Record |
|    |                    |      |        | Rename       |
|    |                    |      |        | Remove       |
|    |                    |      |        |              |

#### • Jei į pamoką prisijungė nepageidaujamas asmuo

Ties pasirinktu mokiniu spauskite atsiradusį mygtuką *More*, tada rinkites *Remove* ir pašalinkite dalyvį. Pašalinkite, tik jei esate tikras, kad tai ne Jūsų klasės mokinys, nes pašalintas mokinys antrą kartą prisijungti į Jūsų pamoka nebegalės.

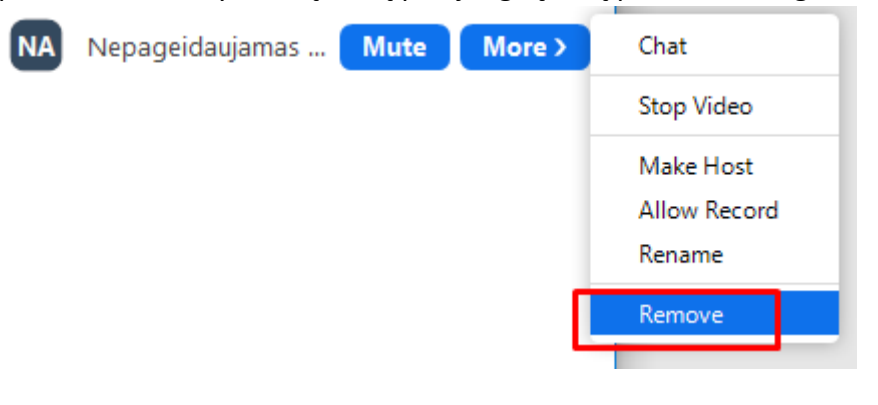

#### Pamokos užrakinimas kai susirinko visa klasė

Po visų dalyvių sąrašu yra mygtukas *More,* jį išskleidus pasirinkite *Lock Meeting* ir patvirtinkite. Po užrakinimo daugiau niekas nebegalės prisijungti prie pamokos.

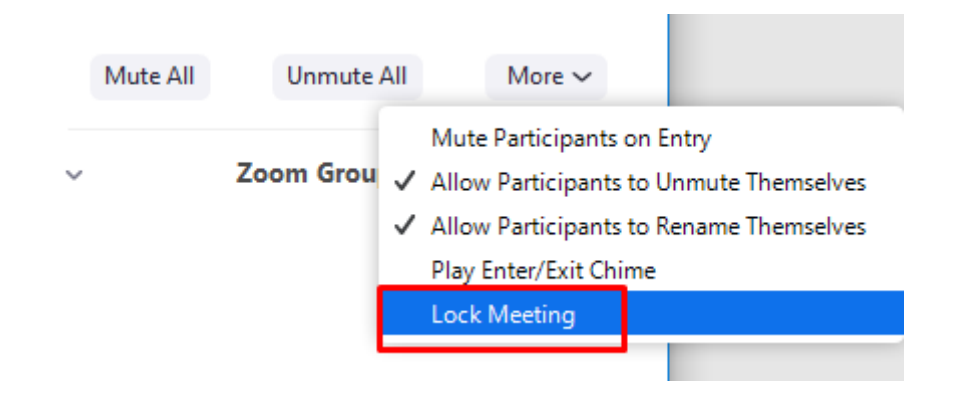

## 6. PAMOKOS SLAPTAŽODIS IR LAUKIMO KAMBARYS

• Savo asmeninį slaptažodį galite sužinoti paspaudę PMI settings kaip parodyta:

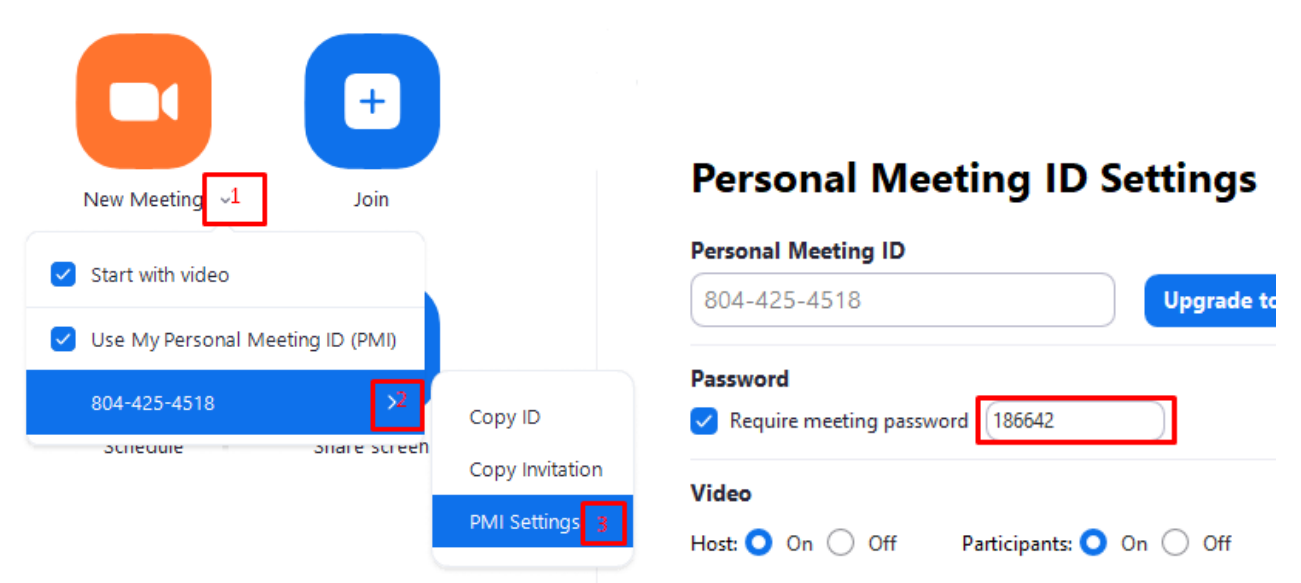

Standartiškai slaptažodį sudaro 6 skaičiai, bet jį galima pasikeisti.

• Laukimo kambario patvirtinimas vykdomas paspaudus *Admit* ant laukiančio vaiko. Tai galima padaryti dviem būdais, kaip parodyta žemiau.

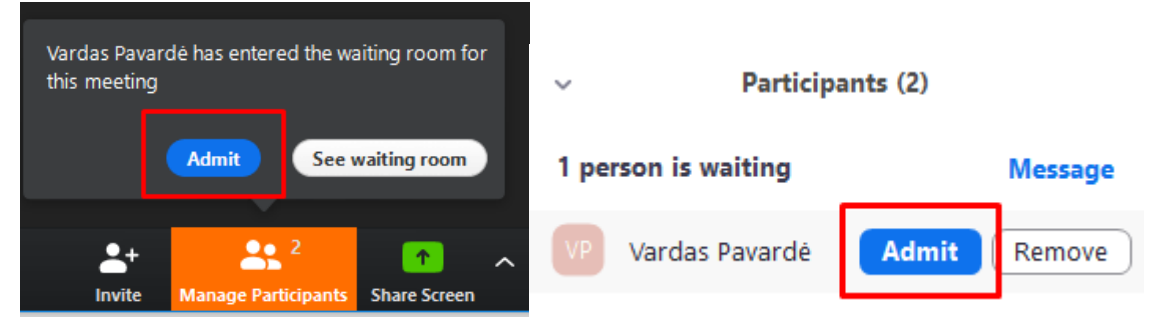

## 7. MOKINIŲ PRISIJUNGIMAS PRIE JŪSŲ PAMOKOS.

• Visiems mokiniams turite perduoti Jūsų asmeninę nuorodą, su ja gali jungtis mokiniai prie Jūsų pamokos. Nuoroda atrodo taip: Your personal meeting url:

#### https://zoom.us/j/2921637879

- Jungtis galima keliais būdais: per naršyklę (su nuoroda) arba per Zoom programą.
- Mokiniai privalo jungtis prie pamokos nurodydami savo tikrą vardą ir pavardę.

### 8. DAUGIAU INFORMACIJOS APIE PROGRAMĄ IR JOS GALIMYBES

- Video lietuviškai: <u>https://youtu.be/dzJb3cZFMEM</u>
- Kaip išvengti chaoso Zoom pamokoje (Lietuviškai): <u>https://www.youtube.com/watch?v=52g9dcm7Xgc</u>
- Laukimo kambarys (angliškai): <u>https://www.youtube.com/watch?v=ySas2Rgi6yA</u>
- Zoom programa: <u>https://zoom.us/client/latest/ZoomInstaller.exe</u>